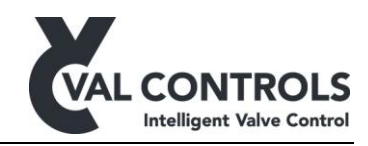

# **USER MANUAL**

EPP2000 - Intelligent Positioner Control Unit

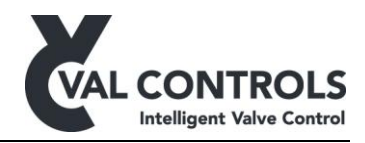

# Table of contents:

| 1 | G   | eneral                                 | .3  |
|---|-----|----------------------------------------|-----|
|   | 1.1 | Safety instructions                    | . 3 |
| 2 | A   | pplication                             | .4  |
| 3 | E   | lectrical specifications and terminals | 5   |
|   | 3.1 | Control loop                           | . 5 |
|   | 3.2 | Transmitter                            | . 5 |
|   | 3.3 | Position sensor                        | . 5 |
|   | 3.4 | Piezo Valve 1-2 (Configuration 8)      | . 5 |
|   | 3.5 | Solenoid Valve 1-2 (Configuration 3)   | . 6 |
|   | 3.6 | Terminals                              | . 6 |
|   | 3.7 | Electrical specifications              | . 7 |
| 4 | U   | ser interface                          | .8  |
|   | 4.  | 1.1 Display                            | . 8 |
|   | 4.  | 1.2 Keyboard                           | . 8 |
|   | 4.  | 1.3 Indicator                          | . 8 |
| 5 | Μ   | Ienus                                  | .9  |
|   | 5.1 | Calibrate                              | . 9 |
|   | 5.  | 1.1 Automatic                          | . 9 |
|   | 5.  | 1.2 Manual                             | . 9 |
|   | 5.2 | Error                                  | . 9 |
|   | 5.3 | Status                                 | 10  |
|   | 5.4 | Menu                                   | 11  |
|   | 5.4 | 4.1 Basic menu                         | 11  |
|   |     | Deadband                               | 12  |
|   |     | Flow curve                             | 12  |
|   |     | Valve action                           | 14  |
|   |     | Display<br>Regulator                   | 14  |
|   |     | Transmitter                            | 15  |
|   |     | Display                                | 15  |
|   | 5.4 | 4.2 Advanced menu                      | 16  |
|   |     | Manual control                         | 16  |
|   |     | Signal calibration                     | 16  |
|   |     | Control parameters                     | 10  |
|   |     | Reset                                  | 17  |
| 6 | Eı  | rror no                                | 18  |
|   | 6.1 | Mounting and settings                  | 18  |
|   | 6.2 | Calibration                            | 19  |
|   | 6.3 | Internal errors                        | 20  |
| 7 | Ba  | asic circuit diagram (Configuration 8) | 21  |
| 8 | Ba  | asic circuit diagram (Configuration 3) | 22  |

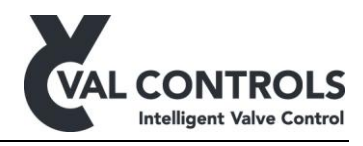

# 1 General

Software revision level at the time, when this document was printed:

Ver. 2.05

Hardware revision level at the time, when this document was printed:

Rev. 6

# **1.1 Safety instructions**

For a safe installation of a positioner, the following must be observed. The module must only be installed by qualified personnel who are familiar with the national and international laws, directives and standards that apply to this product as well as all instructions in this manual.

The information in this user manual is subject to changes without notice.

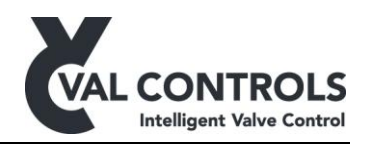

# 2 Application

Val Controls intelligent hydraulic positioner controls almost all hydraulic and pneumatic, linear, rotary, single-return (SR) and double-acting (DA) actuators on the market. Its compact design, with few moving parts, makes it very reliable. The flexible software calibrates automatically, it contains intern safety surveillance together with several standard flow curves. A special flow curve is defined very simple, and the positioner's set point and deadband can be adjusted from the user menu.

The positioner works by comparing the control loop signal with the position feedback, it then uses control valve signals to operate the actuator/valve to the desired position. The control loop and the transmitter loop signal is a 4-20mA signal.

The EPP2000 can control either two piezo valves or two 24VDC IS solenoid valves depending on the attached driver module.

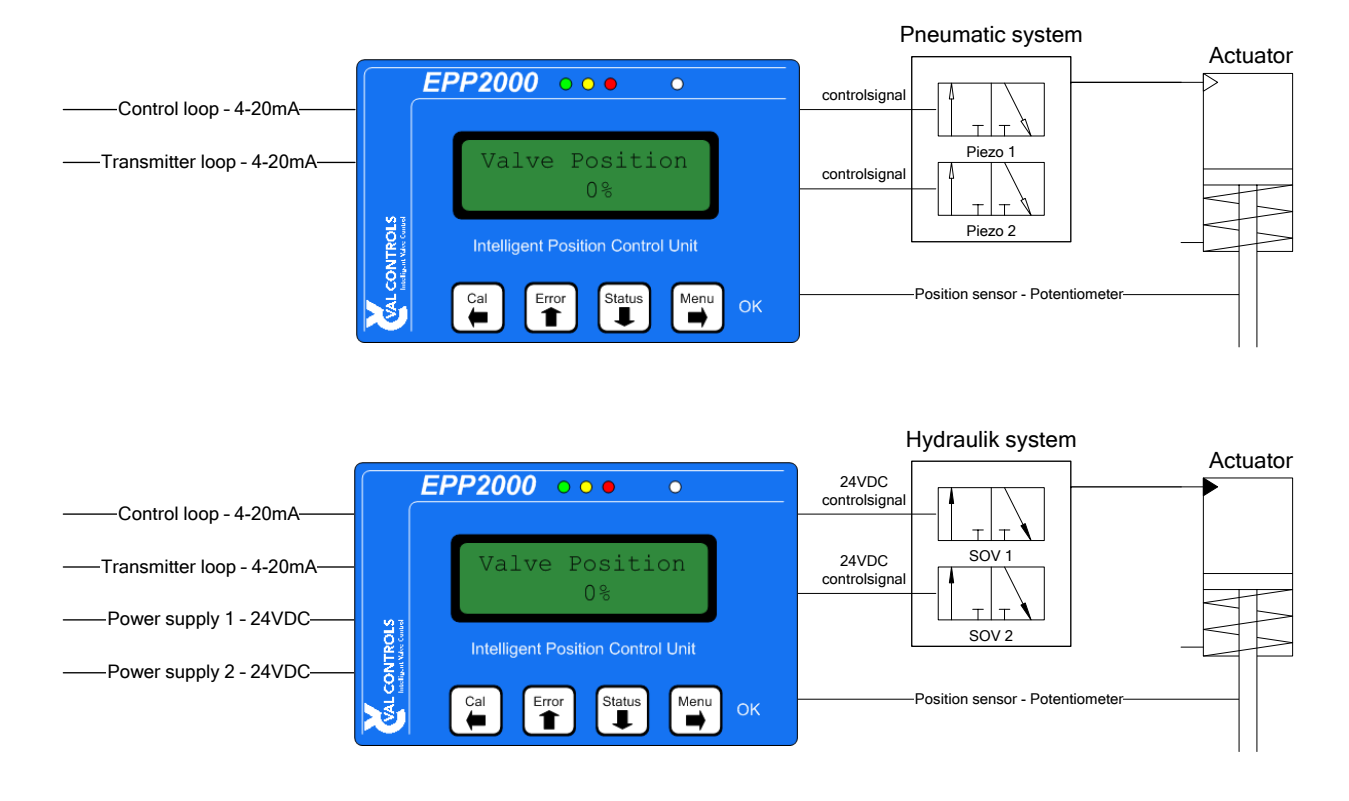

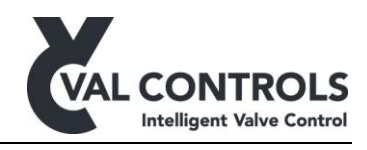

# **3** Electrical specifications and terminals

#### 3.1 Control loop

The positioner needs a 4-20mA signal from the control room.

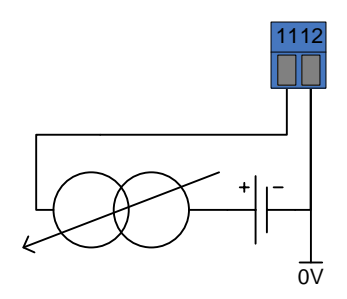

#### 3.2 Transmitter

The positioner can send a 4-20mA transmitter signal to the control room. This signal is a repeated signal of the position sensor.

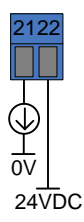

#### 3.3 Position sensor

The position feedback can be delivered from a 3-wire potentiometer.

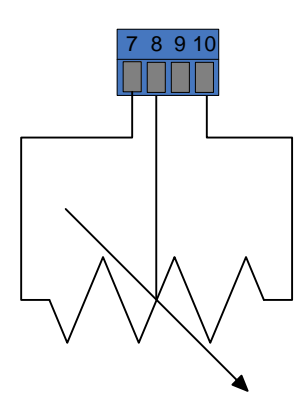

# 3.4 Piezo Valve 1-2 (Configuration 8)

The positioner has 2 output to control 2 piezo valves, 1A and 2A. As an option has the positioner outputs with the inverse signal of port 1A and 2A these are port 1B and 2B.

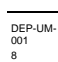

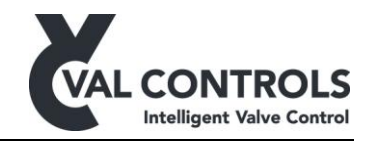

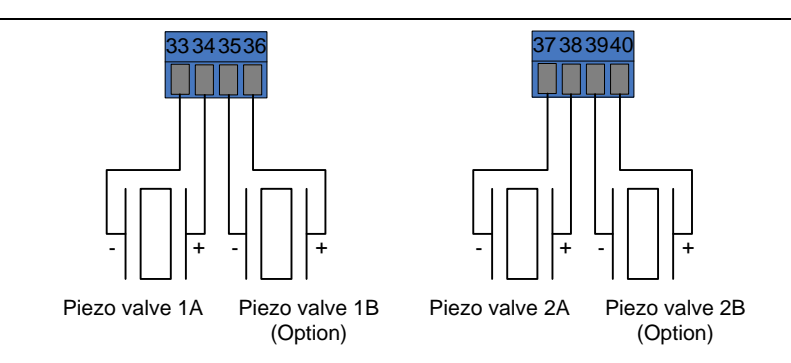

#### **3.5** Solenoid Valve 1-2 (Configuration 3) The positioner has 2 output to control 2 solenoid valves.

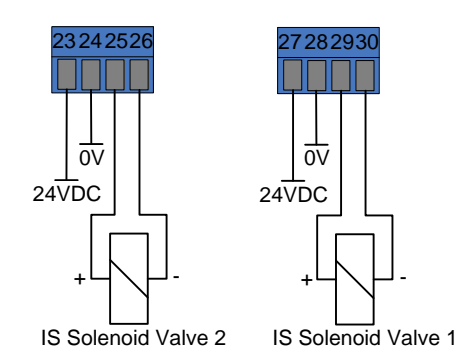

# 3.6 Terminals

See the chart below to see how to connect to the terminals on the positioner.

| Control loop               | Piezo Valve 1 (Configuration 8)    |
|----------------------------|------------------------------------|
| 11. Control loop (+)       | 33. Valve 1A (-)                   |
| 12. Control loop (-)       | 34. Valve 1A (+)                   |
|                            | 35. Valve 1B (-)                   |
|                            | 36. Valve 1B (+)                   |
| Transmitter                | Piezo Valve 2 (Configuration 8)    |
| 22. Transmitter loop (-)   | 37. Valve 2A (-)                   |
| 23. Transmitter loop (+)   | 38. Valve 2A (+)                   |
|                            | 39. Valve 2B (-)                   |
|                            | 40. Valve 2B (+)                   |
| Position sensor            | Solenoid Valve 2 (Configuration 3) |
| 7. Position sensor – High  | 23. Supply 24 VDC                  |
| 8. Position sensor – Wiper | 24. Supply 0 VDC                   |
| 9. Not Used                | 25. Valve 2 (+)                    |
| 10. Position sensor – Low  | 26. Valve 2 (-)                    |
|                            | Solenoid Valve 1 (Configuration 3) |
|                            | 27. Supply 24 VDC                  |
|                            | 28. Supply 0 VDC                   |
|                            | 29. Valve 1 (+)                    |
|                            | 30. Valve 1 (-)                    |
|                            |                                    |

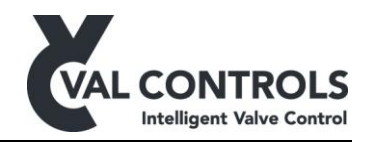

# **3.7** Electrical specifications

| Control loop                            |                                         |  |  |  |  |
|-----------------------------------------|-----------------------------------------|--|--|--|--|
| Power supply                            | 11.5 – 30VDC                            |  |  |  |  |
| Resistance                              | < 550 ohm @20mA and 11VDC               |  |  |  |  |
| Linearity                               | < 0.1%                                  |  |  |  |  |
| Transmitter loop                        |                                         |  |  |  |  |
| Power supply                            | 5 – 30VDC                               |  |  |  |  |
| Resistance                              | < 250 ohm @20mA and 5VDC                |  |  |  |  |
| Linearity                               | < 0.1%                                  |  |  |  |  |
| Galvanic isolated                       |                                         |  |  |  |  |
| Position sensor                         |                                         |  |  |  |  |
| Potentiometer size                      | 4.5 Kohm to 100 Kohm                    |  |  |  |  |
| Cable length                            | 1.5 meters                              |  |  |  |  |
| Linearity                               | Depends on potentiometer                |  |  |  |  |
| Piezo Valve 1-2 (Configuration 8)       |                                         |  |  |  |  |
| Valve                                   | 2 piezo valves                          |  |  |  |  |
| IS Solenoid Valve 1-2 (Configuration 3) |                                         |  |  |  |  |
| Max input voltage                       | 25V                                     |  |  |  |  |
| Typical output voltage                  | 24V                                     |  |  |  |  |
| Max current                             | Depends on selected ATEX safety barrier |  |  |  |  |

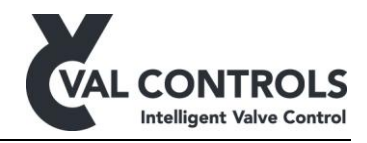

# 4 User interface

To control and monitor the positioner, it is fitted with a display, four buttons and three indicators.

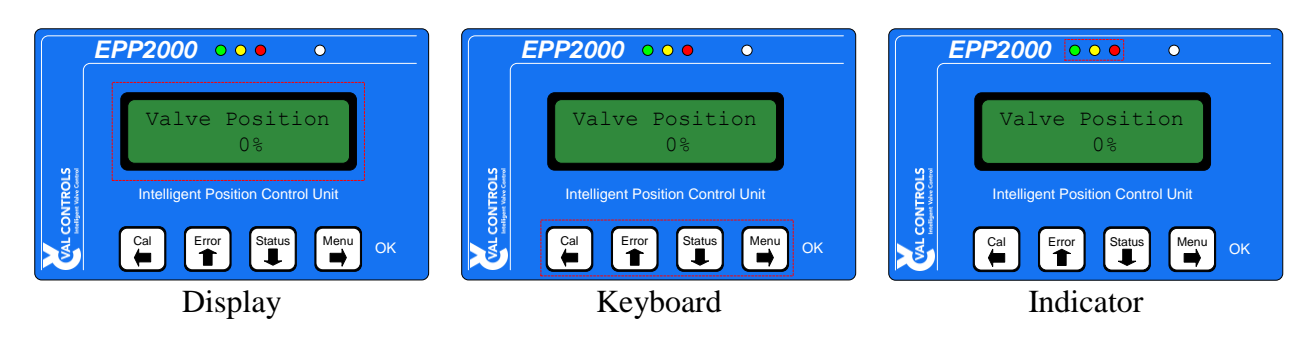

# 4.1.1 Display

The display is a two lined display.

# 4.1.2 Keyboard

The keyboard has four buttons, which has the following functions.

| Button Menu   |           | Menu navigation | Confirmation |  |  |  |  |
|---------------|-----------|-----------------|--------------|--|--|--|--|
| $\leftarrow$  | Calibrate | Back            |              |  |  |  |  |
| Ť             | Error     | Up              |              |  |  |  |  |
| $\rightarrow$ | Status    | Down            |              |  |  |  |  |
| $\rightarrow$ | Menu      | Forward         | OK           |  |  |  |  |

# 4.1.3 Indicator

The indicator lights will work as follow:

- Red indicator: Flashes when an error has occurred in the positioner
- Yellow indicator: Flashes when positioner is saving to memory

DEP-UM-001 8

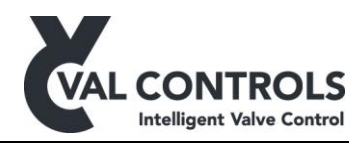

# 5 Menus

The positioner has four menus. All menus can be directly activated by pressing one of the four buttons.

- Calibrate ←, you will enter the calibrate menu
- Error  $\uparrow$ , you will enter the error menu
- Status  $\downarrow$ , you will enter the status menu
- Menu  $\rightarrow$ , you will enter the main menu

# 5.1 Calibrate

The positioner can be calibrated using two calibration menus.

| Calibrate   | Description                                 |  |
|-------------|---------------------------------------------|--|
| 1 Automatic | Start the sequence to automatic calibration |  |
| 2 Manual    | Start the sequence to manual calibration    |  |

#### 5.1.1 Automatic

The automatic calibration is an automated calibration that will find the necessary information to optimize the performance of the system. The calibration can take from 90 sec. up to 1000 sec. The minimum requirement for the travel time of the actuator is 10 sec.

The calibration consists of the following eight steps.

|        | Description                            |
|--------|----------------------------------------|
| Step 1 | Measure noise                          |
| Step 2 | Finding 1 <sup>st</sup> end            |
| Step 3 | Finding 2 <sup>nd</sup> end            |
| Step 4 | Hold test                              |
| Step 5 | Find break distance and time near 100% |
| Step 6 | Find pulse ON time near 100%           |
| Step 7 | Find break distance and time near 0%   |
| Step 8 | Find pulse ON time near 0%             |

# 5.1.2 Manual

In the manual calibration you can manually set the end points of the travel. After manually setting the end points, the positioner will ask if it has to find more information regarding your system to optimize the performance - this is recommended.

# 5.2 Error

The valve positioner will write an error message in the display when an error occurs. The positioner will despite the error message continue to regulate according to the control signal given. To see a chart over the error messages please see section 6.

| Error             | Description                                          |  |  |
|-------------------|------------------------------------------------------|--|--|
| Error explanation | Detalied explanation of the current highest priority |  |  |

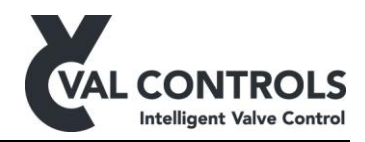

# 5.3 Status

If the user want to get a live status on the control parameters or a general view over the chosen configuration parameters, it is possible by pressing the " $\downarrow$ " key while the positioner is in regulation mode. The regulation of the valve will not be influenced.

| Status                 | Description                                           |  |  |
|------------------------|-------------------------------------------------------|--|--|
| 1 Live status          | Show updated values                                   |  |  |
| SP - Flow              | % value of the control loop - Flow                    |  |  |
| PV - Flow              | % value of the position loop/sensor - Flow            |  |  |
| TM - Flow              | % value of the transmitter loop - Flow                |  |  |
| SP - Travel            | % value of the control loop - Travel                  |  |  |
| PV - Travel            | % value of the position loop/sensor - Travel          |  |  |
| SP - mA                | mA value of the control loop from control room        |  |  |
| TM - mA                | mA value of the transmitter loop to control room      |  |  |
| CntVI                  | Puls counter for valve 1                              |  |  |
| <u>CntV2</u>           | Puls counter for valve 2                              |  |  |
| 2 Identification       | Values to identify the product                        |  |  |
| Manu                   | Manufacture                                           |  |  |
| SW ver.                | Software version                                      |  |  |
| Туре                   | Product type                                          |  |  |
| PCB                    | Printed circuit board unique number                   |  |  |
| 3 Basic Parameters     | Show values in the basic menu                         |  |  |
| Deadband               | The value of the deadband                             |  |  |
| Flowcurve              | Which flow curve in use                               |  |  |
| Valve action           | Valve action                                          |  |  |
| TM action              | Transmitter action                                    |  |  |
| TM alarm pos           | Which alarm position the transmitter will go to       |  |  |
| Hold at open - Status  | Whether function is on or off                         |  |  |
| Hold at open - Time    | Time to wait while at open                            |  |  |
| Hold at close - Status | Whether function is on or off                         |  |  |
| Hold at close - Time   | Time to wait while at close                           |  |  |
| Position               | The direction of the position shown on the front page |  |  |
| 4 Advanced Parameters  | Show values in the advanced menu                      |  |  |
| Hysteresis             | The value of the hysteresis                           |  |  |
| Pulse Open             | The distance before the SP where IPCU starts pulsing  |  |  |
| Pulse Close            | The distance before the SP where IPCU starts pulsing  |  |  |
| Open on-time           | Regulating open on-time                               |  |  |
| Open off-time          | Regulating open off-time                              |  |  |
| Close on-time          | Regulating close on-time                              |  |  |
| Close off-time         | Regulating close off-time                             |  |  |
| Valve - Open           | Valve configuration for open position                 |  |  |
| Valve - Close          | Valve configuration for close position                |  |  |
| Valve - Stay-put       | Valve configuration for stay-put position             |  |  |
| Linear Correction      | Status of the linear correction function              |  |  |
| Noise                  | The noise meassured on the pot                        |  |  |
| Sensor 1st end         | The ADC value of the potentiometer at the 1st end     |  |  |
| Sensor 2nd end         | The ADC value of the potentiometer at the 2nd end     |  |  |

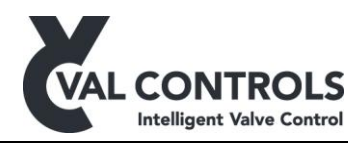

#### 5.4 Menu

In the menu you can choose two submenus, basic and advanced. In the basic menu you can change some basic control parameters. These changes can be made will the positioner is still in service. In the advanced menu you can change some more advanced parameters. These changes will change how the positioner is working and the positioner will stop regulating while changing settings in this menu.

All changes in both menus will not have effect before the user leaves the menu and confirms the changes.

| Menu        | Description               |  |
|-------------|---------------------------|--|
| 1. Basic    | Basic control settings    |  |
| 2. Advanced | Advanced control settings |  |

#### 5.4.1 Basic menu

Basic menu structure.

| Basic                        | Default      | Values     | Reset | Description                                      |
|------------------------------|--------------|------------|-------|--------------------------------------------------|
| 1 Deadband                   | 1.0          | 0.5 - 10.0 | Х     | Acceptable deviation from setpoint in percentage |
| 2 Flow curve                 |              |            |       | Choice of flow curve                             |
| 1 Linear                     | $\checkmark$ |            | Х     | Linear flow curve                                |
| 2 Equal pct. 50:1            |              |            |       | Equal percentage 50:1 flow curve                 |
| <u>3</u> Custom              |              |            |       | Custom flow curve                                |
| 3 Valve action               |              |            |       | Value action                                     |
| 1 Direct                     | V            |            | x     | Valve opens with increasing set point value      |
| 2 Reverse                    | •            |            |       | Valve closes with increasing set point value     |
|                              |              |            |       |                                                  |
| 4 Regulator functions        |              |            |       | Special function on how the positioner works     |
| 1 End settings               |              |            |       | Settings when the set point signal is 0% or 100% |
| 1 Hold at open               |              |            |       | Function at 100%                                 |
| 1 Status                     | Off          | On/off     | Х     | Timer starts at 100%                             |
| 2 Time                       | 5            | 0 - 30     | Х     | Time before positioner goes to stay-put          |
| 2 Hold at close              |              |            |       | Function at 0%                                   |
| 1 Status                     | Off          | On/off     | Х     | Timer starts at 0%                               |
| 2 Time                       | 5            | 0 - 30     | Х     | Time before positioner goes to stay-put          |
| 5 Transmitter                |              |            |       | Transmitter settings                             |
| 1 Transmitter action         |              |            |       | Transmitter action                               |
| 1 Direct                     | $\checkmark$ |            | Х     | 0% flow = $4mA$                                  |
| 2 Reverse                    |              |            |       | 0% flow = $20mA$                                 |
| 2 Transmitter alarm position |              |            |       | Transmitter alarm                                |
| 1 3.5 mA                     | $\checkmark$ |            | Х     | In case of alarm the transmitter will be 3,5mA   |
| 2 21.5 mA                    |              |            |       | In case of alarm the transmitter will be 21,5mA  |
| 6 Display                    |              |            |       | Settings for the display and readout of values   |
| 1 Position                   |              |            |       | The valve position shown on the frontpage        |
| 1 Direct                     | $\checkmark$ |            | Х     | Direct position                                  |
| 2 Reverse                    |              |            |       | Reverse position                                 |

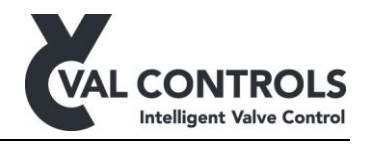

# Deadband

The deadband can be manual altered from the user menu. The standard adjustment is 1% but this value can be changed from 0.5 to 10%.

Note: The deadband is on the position of the valve - not the flow!

If the deadband is set to e.g. 5% the valve positioner will regulate in on a set point with an accuracy of +/-5 % and stay there until the position feedback is bigger than 5 %.

#### Flow curve

The valve characteristic expresses the flow percent through a valve at different opening angles. To obtain an accurate regulation of the flow media it is important to choose a valve characteristic that is identical with the one for the valve used.

#### Linear valve characteristic

The flow through the valve is proportional with the travel of the valve. The linear valvecharacteristic can be chosen from the users menu.

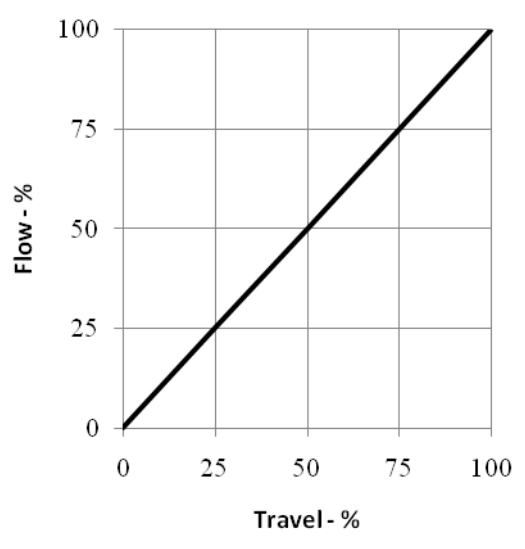

# Equal Percentage 50:1

The flow through the valve rises in the last part of the curve. The equal percentage valve characteristic can be chosen from the users menu.

DEP-UM-001 8

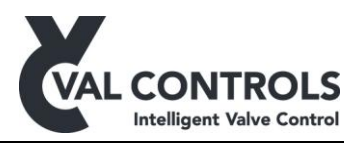

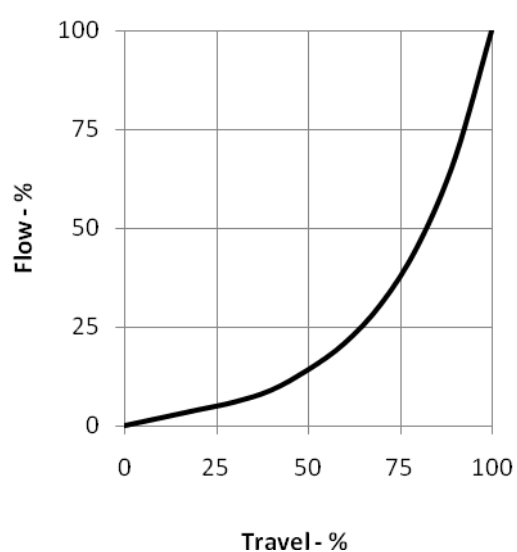

#### Custom curve

The positioner offers the user to define his own valve characteristic from the keyboard. This option makes it possible to use a wide range of valves and still be able to obtain an accurate regulation. The positioner needs 11 reference points to linearize an arbitrary valve characteristic. Point 0 and point 10 can not be entered as they must be (0%,0%) and (100%,100%).

| Point | Travel % | Flow % |
|-------|----------|--------|
| 0     | 0        | 0      |
| 1     | 66       | 0      |
| 2     | 72       | 16     |
| 3     | 78       | 33     |
| 4     | 83       | 50     |
| 5     | 89       | 66     |
| 6     | 94       | 83     |
| 7     | 100      | 100    |
| 8     | 100      | 100    |
| 9     | 100      | 100    |
| 10    | 100      | 100    |

When the points describing the flow curve are keyed in, the valve positioner will linearize the flow curve.

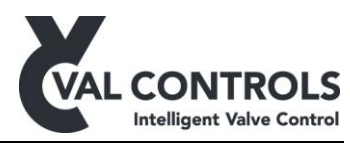

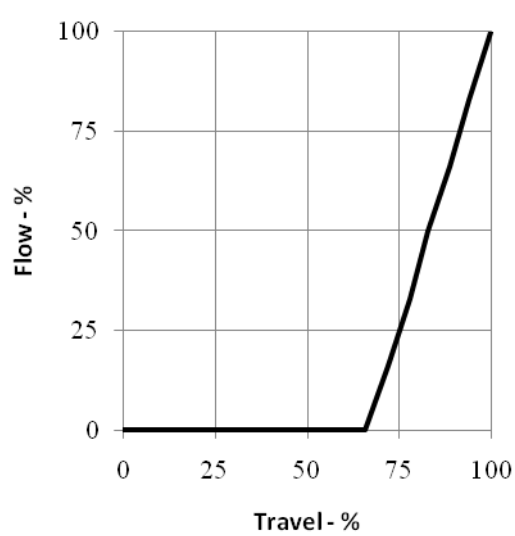

#### Valve action

Menu to select the Control Loop to be Direct or Reverse.

- Direct : Valve opens with increasing set point value
  - Reverse : Valve closes with increasing set point value

#### **Display**

Set the direction of the position shown on the front page.

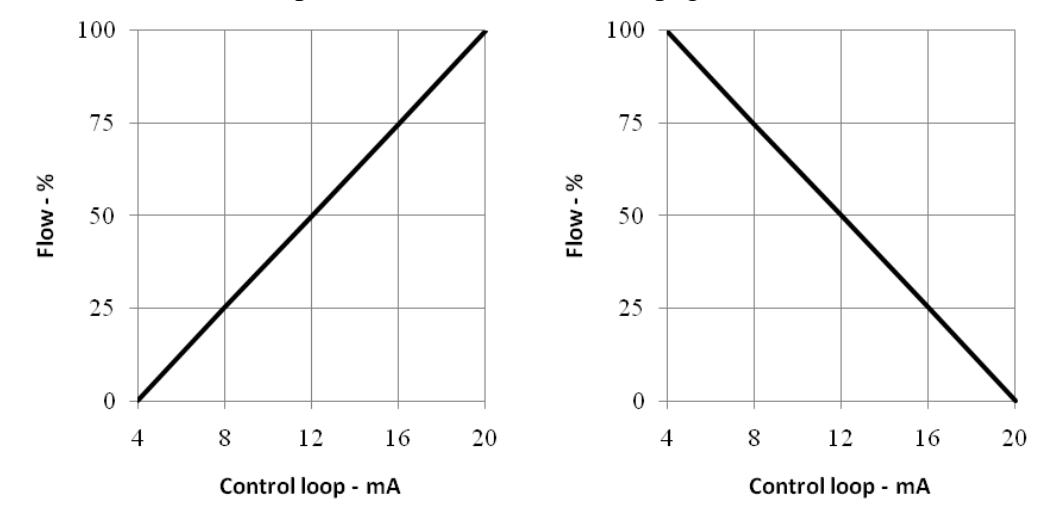

DEP-UM-001 8

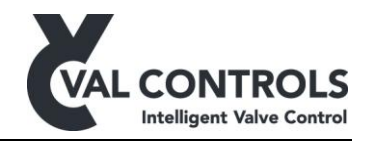

#### **Regulator**

Menu to set whether the regulator should keep opening or closing at 0% and 100% End settings

- Hold at Open:
  - Status:
    - Off: Never hold
    - On: Hold after the number of seconds specified in the next menu
    - Time: 0-30 sec. Do not have any effect if Status is Off
- Time: (Hold at Close:
  - Status:
    - Off: Never hold
    - On: Hold after the number of seconds specified in the next menu
  - Time: 0-30 sec. Do not have any effect if Status is Off

#### **Transmitter**

Menu to select the Transmitter Loop to be Direct or Reverse.

- Direct : 0% flow = 4mA
- Reverse : 0% flow = 20mA

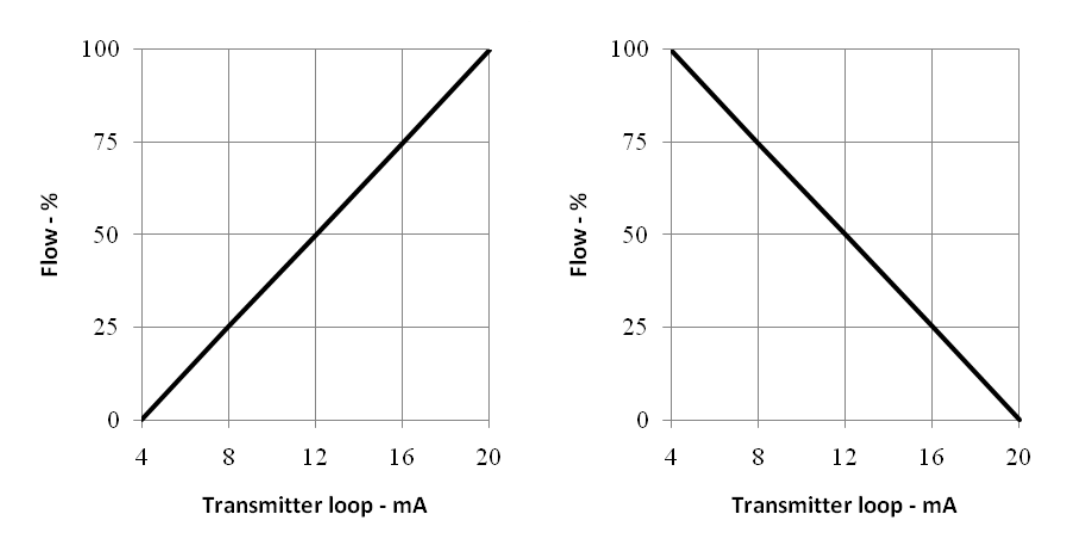

The transmitter will go into an error position when regulator is not active, e.g. during calibration and manual control. It is possible to choose the two positions:

- 3.5mA +/- 0.2mA
- 21.5mA +/- 0.2mA

#### <u>Display</u>

Menu to set the settings regarding the display.

#### Position

The readout of the valve position on the front page can be reversed, that is  $0\% \rightarrow 100\%$  and  $100\% \rightarrow 0\%$ 

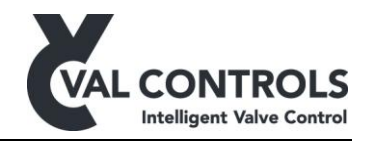

#### 5.4.2 Advanced menu

| Advanced menu          | Default | Value      | Reset | Description                                                     |
|------------------------|---------|------------|-------|-----------------------------------------------------------------|
|                        |         |            |       |                                                                 |
| 1 Manual Control       |         |            |       | Manual control of positioner.                                   |
| 1 Control valves       |         |            |       | Manual control of individual control valves                     |
| 2 Setpoint             |         |            |       | Manual control of set point                                     |
| 3 Actuator             |         |            |       | Manual control of control valve                                 |
| 4 Actuator pulse       |         |            |       | Manual control of control valve using pulse only                |
| 2 Signal Calibration   |         |            |       | Calibration of signals to control room                          |
| 1 Control loop         |         |            |       | Calibration of 4-20 mA control signal                           |
| 2 Transmitter loop     |         |            |       | Calibration of 4-20 mA transmitter signal                       |
|                        |         |            |       |                                                                 |
| 3 Configuration        |         |            |       | Configuration of in- and outputs                                |
| 1 Valve function       |         |            |       | Configuration of valve control                                  |
| 1 Open                 |         |            |       | Menu to select valve position to open actuator                  |
| 2 Close                |         |            |       | Menu to select valve position to close actuator                 |
| 3 Stay-put             |         |            |       | Menu to select valve position to keep current actuator position |
| 2 Linear Correction    |         |            |       | Configuration and calibration of the linear correction          |
| 1 Status               |         |            | Х     | Turn the linear correction on and off                           |
| 2 Calibration          |         |            | Х     | Calibrate at 25%, 50% and 75%                                   |
|                        |         |            |       |                                                                 |
| 4 Control Parameters   | 100     |            |       | Control parameters for the regulator                            |
| 1 Close on-time        | 100     | 5 - 1500   | X     |                                                                 |
| 2 Close off-time       | 100     | 5 - 1500   | X     |                                                                 |
| 3 Open on-time         | 100     | 5 - 1500   | X     |                                                                 |
| 4 Open off-time        | 100     | 5 - 1500   | X     |                                                                 |
| 5 Hysteresis           | 0.5%    | 0.3 - 10.0 | Х     |                                                                 |
| 6 Pulse Close          | 2%      | 0.0 - 10.0 | Х     |                                                                 |
| 7 Pulse Open           | 2%      | 0.0 - 10.0 | X     |                                                                 |
| 8 Position ADC 1st end |         | 0 - 1023   | Х     |                                                                 |
| 9 Position ADC 2nd end |         | 0 - 1023   | Х     |                                                                 |
| 5 Reset                |         |            |       | Resetting of positioner                                         |
| 1 Factory reset        |         |            |       | Resets all marked with X                                        |

#### Manual control

In manual control it is possible to control the positioner manually. It is possible to control the valves individually, control the set point manually and control the actuator with open and close.

#### Signal calibration

In this menu you can calibrate the control loop and the transmitter loop.

#### **Configuration**

In configuration the user can change how the valves operate during open, close and stay-put. It is also possible to choose the desired position feedback.

Linear Correction: Linear correction will allow you to calibrate the positions of the actuator at 25%, 50% and 75% to remove the deviation which may occur due to the use of a linear actuator. Use the up and down arrows to move the actuator. Make sure that the linear correction is calibrated when setting the status to On.

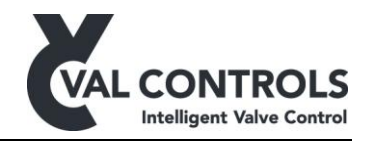

Control parameters

This menu shall only be used by Val Controls certified personal. For more information please contact Val Controls

Reset

In this menu it is possible to reset the positioner back to standard setting. Factory reset: Reset the parameters marked with X.

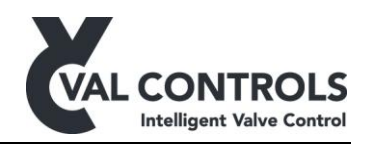

# 6 Error no.

# 6.1 Mounting and settings

| No. 101          | Solenoids/Piezo are not configured                      |
|------------------|---------------------------------------------------------|
| Description      | The solenoids/piezo has not been configured in the menu |
| Trouble shooting | Configure the solenoid/piezo in the advanced menu (3.1) |

| No. 102          | Potentiometer is not connected                                                                                                    |
|------------------|----------------------------------------------------------------------------------------------------|
| Description      | The potentiometer has been selected as the position feedback signal, but there is not connected a potentiometer to the positioner. |
| Trouble shooting | Connect a potentiometer to the positioner                                                                                          |

| No. 105          | Control loop is not calibrated                          |
|------------------|---------------------------------------------------------|
| Description      | The control loop is not calibrated                      |
| Trouble shooting | Calibrate the control loop from the advanced menu (2.1) |

| No. 106          | Transmitter loop is not calibrated                          |
|------------------|-------------------------------------------------------------|
| Description      | The transmitter loop is not calibrated                      |
| Trouble shooting | Calibrate the transmitter loop from the advanced menu (2.2) |

| No. 107          | Linear Correction, wrong order                                                                    |
|------------------|---------------------------------------------------------------------------------------------------|
| Description      | The order of the calibration points was wrong.                                                    |
| Trouble shooting | Do the Linear correction calibration over again and this time switch the positions of 25% and 75% |

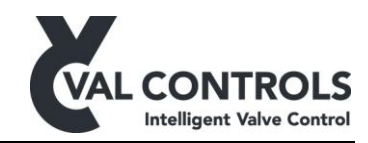

# 6.2 Calibration

| No. 201          | Not Calibrated!                  |
|------------------|----------------------------------|
| Description      | The positioner is not calibrated |
| Trouble shooting | Calibrate the positioner         |

| No. 202          | Calibrated w. error. Using old values!                                                                |
|------------------|----------------------------------------------------------------------------------------------------|
| Description      | The last calibration failed and the positioner is using the parameters from the previous calibration. |
| Trouble shooting | Investigate the Error log to find the reason to why the calibration failed.                           |

| No. 203          | Too few ADC points                                                                                               |
|------------------|----------------------------------------------------------------------------------------------------|
| Description      | The measured travel is not large enough                                                                          |
| Trouble shooting | Increase the travel. Notice that the allowed operation-angle is between 50-<br>60 degrees for a linear actuator. |

| No. 204          | No movement or too large actuator                                                                                                    |
|------------------|----------------------------------------------------------------------------------------------------|
| Description      | The positioner has not detected any movement                                                                                                    |
| Trouble shooting | <ul> <li>Movement is confirmed visually:</li> <li>The actuator is very slow moving. Use manual calibration without auto tuning</li> <li>Check that the position feedback is connected correct</li> </ul> |
|                  | <ul> <li>No movement:</li> <li>Check that the solenoids are configured correct</li> <li>Check the hydraulic system</li> </ul>                                                                            |

| No. 205          | Travel time too long. Actuator is too big |
|------------------|-------------------------------------------|
| Description      | The travel time is larger than 120 sec    |
| Trouble shooting | Use manual calibration                    |

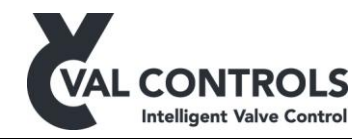

| No. 206          | Sensor signal is too noisy                                                                                                    |
|------------------|----------------------------------------------------------------------------------------------------|
| Description      | The sensor signal is too noisy, even if the deadband has been set to 10%                                                                                         |
| Trouble shooting | <ul> <li>Improve signal quality</li> <li>Increase the travel. Notice that the allowed operation-angle is between 50-60 degrees for a linear actuator.</li> </ul> |

| No. 207          | Calibration timeout                       |
|------------------|-------------------------------------------|
| Description      | A timeout occurred during the calibration |
| Trouble shooting | The travel time is too short.             |

| No. 208          | Hold test failed                                                                                |
|------------------|-------------------------------------------------------------------------------------------------|
| Description      | The positioner is not able to hold the actuator at a 50%                                        |
| Trouble shooting | <ul> <li>Check solenoid settings</li> <li>Check for leakages in the hydraulic system</li> </ul> |

# 6.3 Internal errors

| No. 9xx          | Internal Error contact support                                                                                                    |
|------------------|----------------------------------------------------------------------------------------------------|
| Description      | An internal error has occurred                                                                                                    |
| Trouble shooting | <ul> <li>Contact Val Controls A/S and give the following information:</li> <li>Product type</li> <li>Software version</li> <li>Error number</li> <li>How did the error occur</li> </ul> |

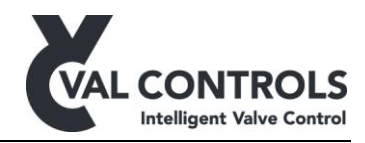

# 7 Basic circuit diagram (Configuration 8)

The following block diagram shows the EPP2000 positioner configuration 8.

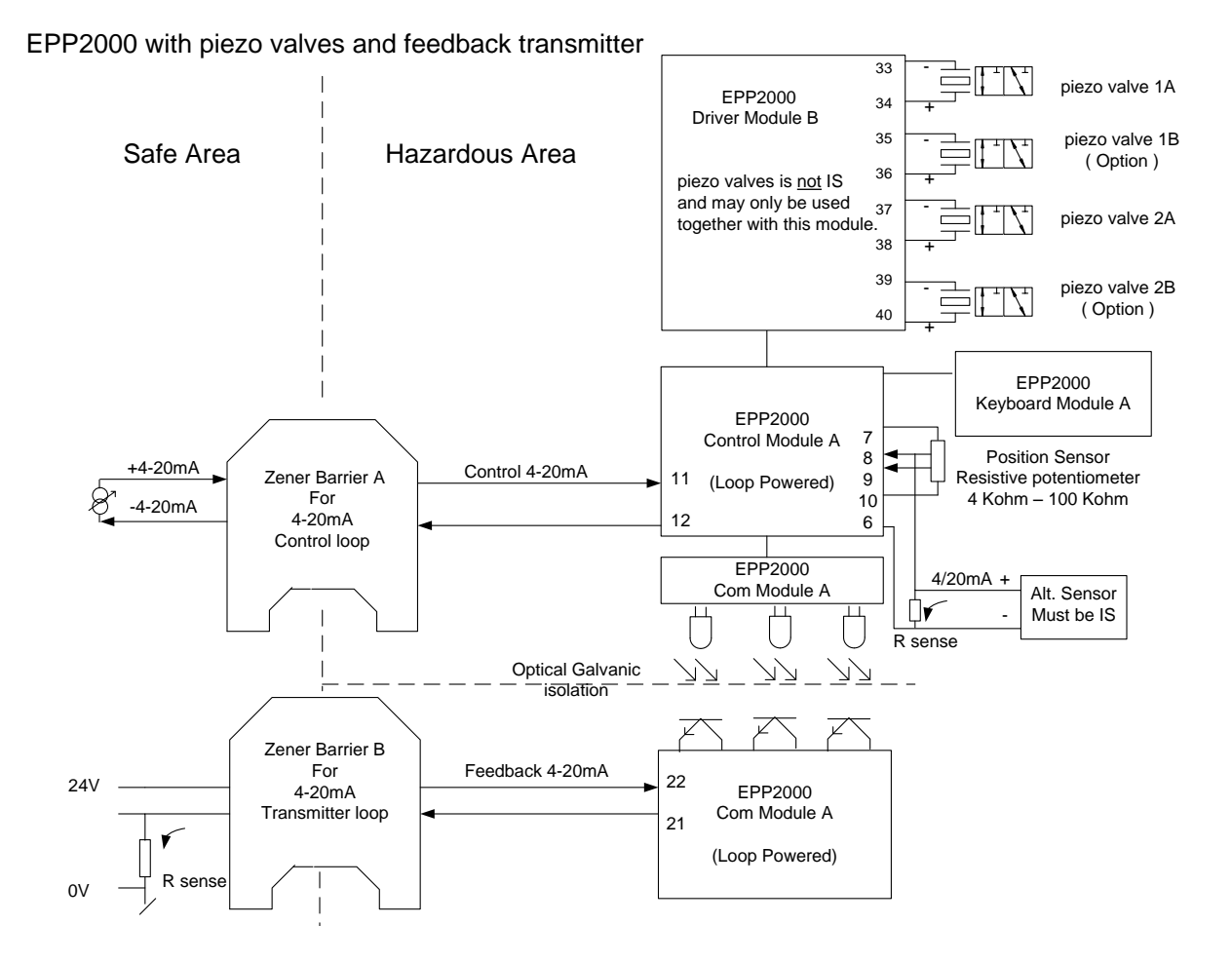

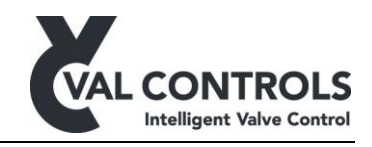

# 8 Basic circuit diagram (Configuration 3)

The following block diagram shows the EPP2000 positioner configuration 3.

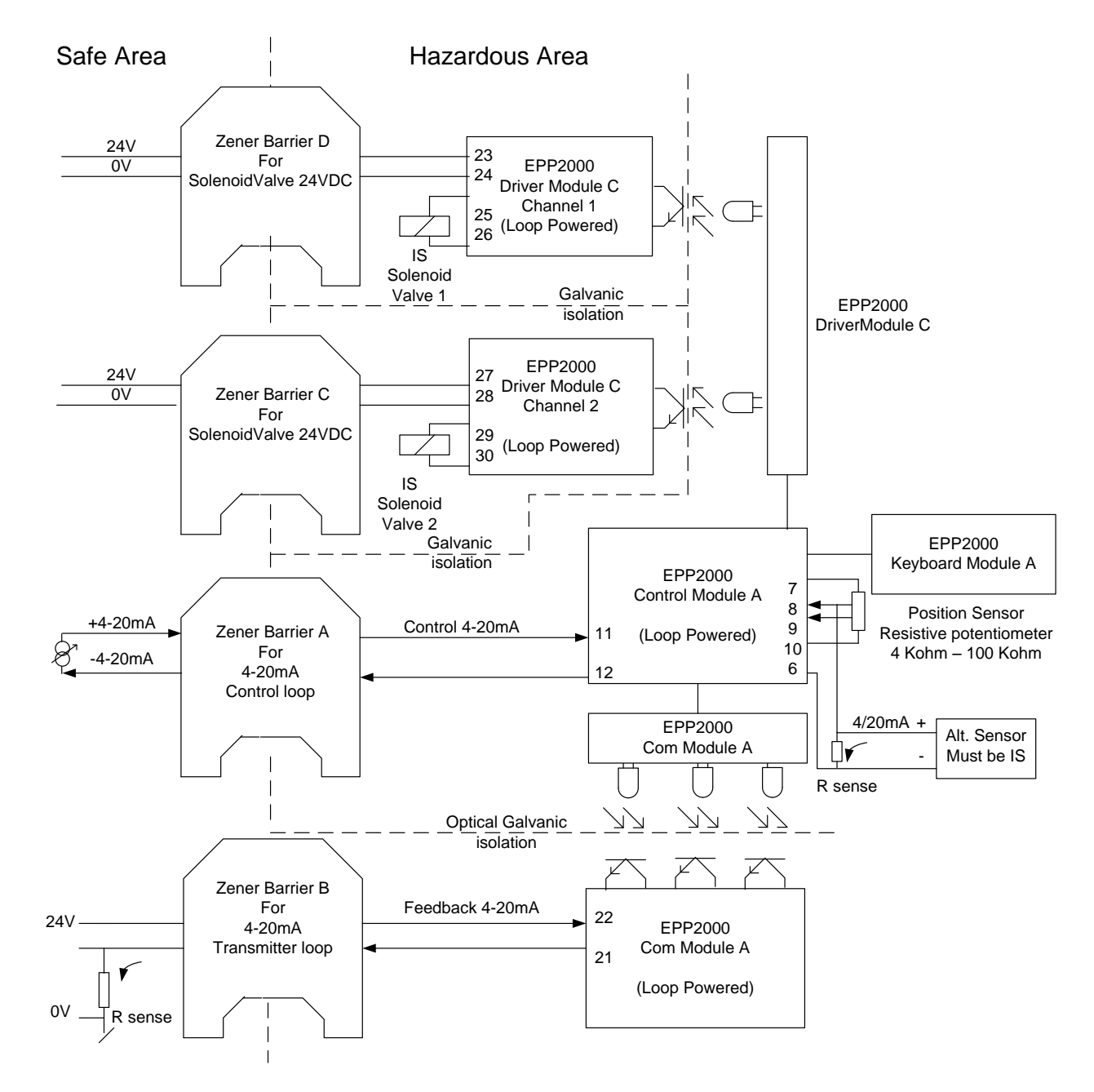

EPP2000 with IS solenoid valves and feedback transmitter